### **ONLINE INSTRUCTIONS TO PAY MISCELLANEOUS BILLS**

In the Village of Lemont website <u>www.lemont.il.us</u>; click on "Online Bill Payment"

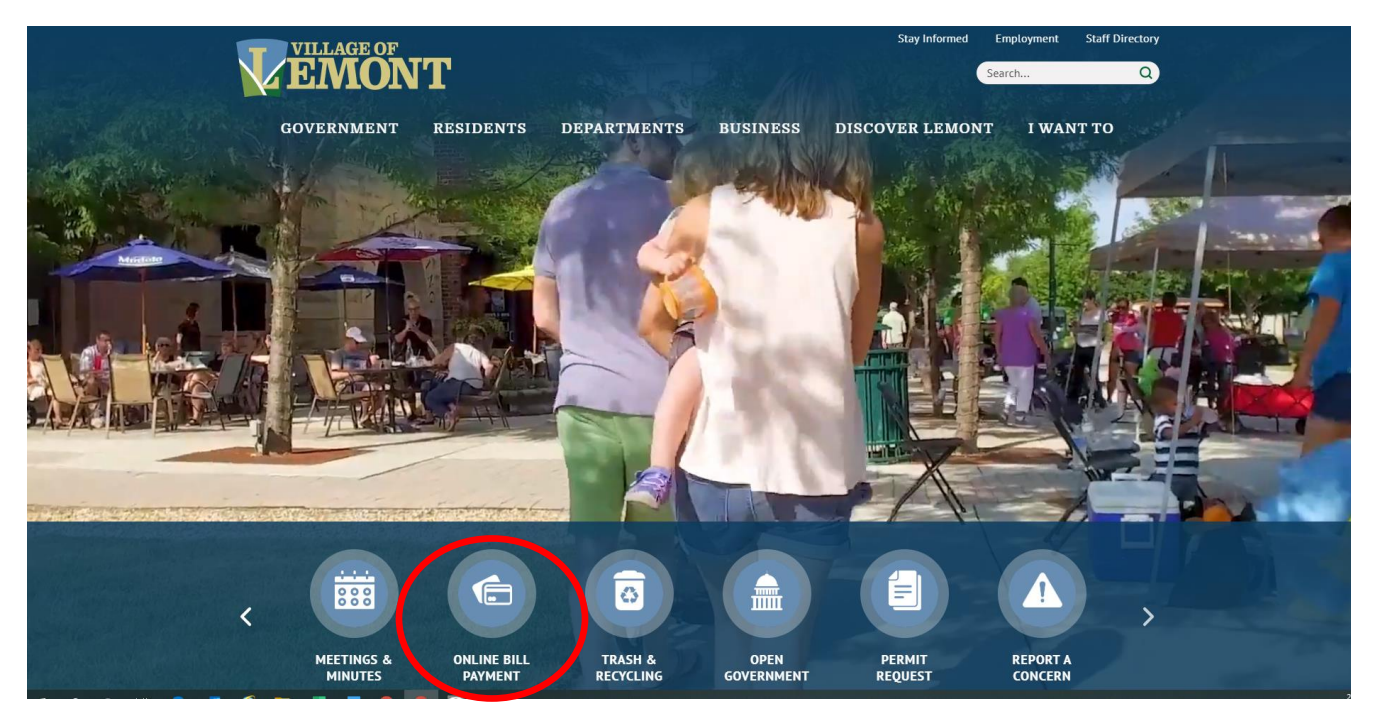

### Click on "Pay Miscellaneous Bill"

| GOVERNMENT     | RESIDENTS                                                                                                    | DEPARTMENTS                                                                                                    | BUSINESS       | DISCOVER LEMONT                                                                                                    | I WANT TO                                            | Q                      |
|----------------|----------------------------------------------------------------------------------------------------|----------------------------------------------------------------------------------------------------|----------------|----------------------------------------------------------------------------------------------------|------------------------------------------------------|------------------------|
|                | <ul> <li>Citation Pays</li> <li>Crash Report</li> <li>Motorist Rep</li> <li>Vehicle Stick</li> <li>Vehicle Stick</li> <li>Vehicle Stick</li> <li>Renew Busin</li> <li>Instructions:</li> <li>Renew Rusin</li> <li>Renew Metra</li> <li>Nescellance</li> <li>These are charges</li> <li>fatse alarms, weed</li> <li>is a set of Instructions:</li> <li>Pay Miscellar</li> </ul> | nent<br>Purchase<br>or View<br>ker Payment / In<br>er Payment<br>er Information<br>ness License<br>to Renew Business License<br>ess License<br>ra Permit Parking<br>bernit Parking<br>bus Bills<br>for services that the Villag<br>cutting, etc). If you wish to<br>lans designed to help resid<br>for Payme Viscoulances B<br>neous Bill<br>Free vie<br>They | formation      | evel above and beyond the stan<br>bill online, you must first creat<br>s.<br>me of the attached documents.<br>clicking on the icons below.<br>$\widehat{v}$ $\widehat{v}$ $\widehat{v}$ $\widehat{v}$ $\widehat{v}$ $\widehat{v}$ | dard practice (police se<br>te an online account. Li | trvices,<br>sted below |
|                |                                                                                                    | <b>9 9 6</b>                                                                                                    |                |                                                                                                    |                                                      |                        |
|                | NEWS VEHICLE ST                                                                                                    | ICKERS STAY INFORMED                                                                                                    | MUNICIPAL CODE | SITEMAP                                                                                                    |                                                      |                        |
| Village of Ler | mont 418 Main Street. L                                                                                                    | emont, IL 60439   (i                                                                                                    | 530) 257-1550  | VLEMONT@LEMONT.IL.US                                                                                                    |                                                      |                        |

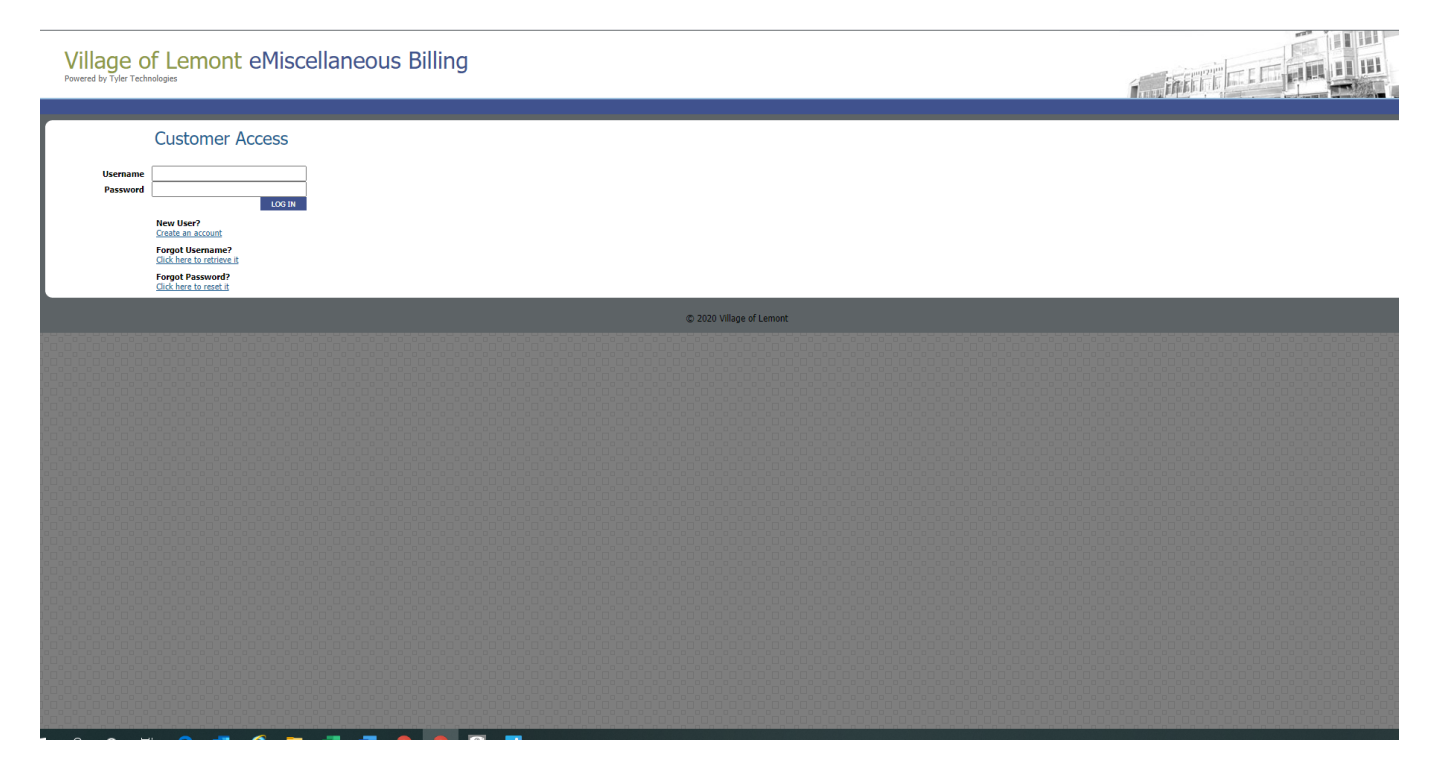

Enter the Invoice Number, Invoice Billing Date and Invoice Billing Amount

| Village of Lemont eMiscellaneous Billing<br>Provered by Tyler Technologies |  |
|----------------------------------------------------------------------------|--|
| Activate Account                                                           |  |
| Invoice Number                                                             |  |
| Invoice Billing Date (mm/dd/yyyy)                                          |  |
| Invoice Billing Amount \$                                                  |  |
| OREATE ACCOUNT RESET                                                       |  |
| Back to login                                                              |  |
| © 2020 Village of Lemont                                                   |  |
|                                                                            |  |

Click "Create Account"

#### Create Username and Password

| Village of Lemo<br>Powered by Tyler Technologies                                                             | ont eMiscellaneous Billing                                                                                                    |                          | a inter the second | IIIII I |
|----------------------------------------------------------------------------------------------------|----------------------------------------------------------------------------------------------------|--------------------------|--------------------|---------|
| Thank you for activ<br>Please create a Username<br>Username<br>Password<br>Confirm Password<br>Email Address | ating Lemont Lemont Billing Test's customer acc<br>and Password for the acccount.<br>7-128 https://doi.org/<br>7-24 characters/a-2, 0-9, including special characters/<br>Used for official communications only | ount.                    |                    |         |
|                                                                                                    |                                                                                                    | © 2017 Village of Lemont |                    |         |
|                                                                                                    |                                                                                                    |                          |                    |         |
|                                                                                                    |                                                                                                    |                          |                    |         |

Click "Continue"

Your customer account has been created and you can begin to pay online.

# 

Login by entering the Username and Password

List of all open invoices will be displayed – select by clicking on single invoice "Add to Cart" or all invoices "Add All"

| Village of Lemont e<br>Powered by Tyler Technologies                                                     | Miscellane                       | ous Billin       | g               |           |        |                              |  | 1 | THEFT F         |                           | S and a |
|----------------------------------------------------------------------------------------------------|----------------------------------|------------------|-----------------|-----------|--------|------------------------------|--|---|-----------------|---------------------------|---------|
| Summary Account Info Invoices Trans                                                                      | action History Shopp             | ing Cart Log Out |                 |           |        |                              |  |   | Welcome, 100027 | 7 - Lemont Lemont Billing | Test!   |
| Summary                                                                                                  | Open Invo                        | ices             |                 |           |        |                              |  |   |                 |                           |         |
| 1000277 - Lemont Lemont Billing Test<br>Open Invoices 1<br>Outstanding Billed \$1.00<br>Octatanding Econ | Involce<br>Number /<br>Type      | Description      | Billing<br>Date | Due Date  | Amount | Remaining<br>Balance Add All |  |   |                 |                           |         |
| Pending Payments \$0.00<br>Balance Owed \$1.00                                                           | 2018-<br>00000007-<br>PROP MAINT | Test for bill    | 6/13/2017       | 7/13/2017 | \$1.00 | \$1.00 Add to<br>Cart        |  |   |                 |                           |         |
| PRINT SUMMARY                                                                                            |                                  |                  |                 |           | Total  | : \$0.00 снескоит            |  |   |                 |                           |         |
|                                                                                                    |                                  |                  |                 |           |        | © 2017 Village of Lemont     |  |   |                 |                           | Í       |
|                                                                                                    |                                  |                  |                 |           |        |                              |  |   |                 |                           |         |

### Verify the Total displayed

| Village of Lemor<br>Powered by Tyler Technologies | nt eM            | liscellane                       | ous Billing       | 9            |           |        |                      |                    |                                                |
|---------------------------------------------------|------------------|----------------------------------|-------------------|--------------|-----------|--------|----------------------|--------------------|------------------------------------------------|
| Summary Account Info Invoices                     | Transacti        | on History Shopp                 | oing Cart Log Out | i -          |           |        |                      |                    |                                                |
| Summary                                           | act              | Open Invo                        | ices              |              |           |        |                      |                    | Welcome, 19002// - Lemont Lemont Billing 1 est |
| Open Invoices<br>Outstanding Billed               | 1 \$1.00         | Invoice<br>Number /<br>Type      | Description       | Billing Date | Due Date  | Amount | Remaining<br>Balance | Remove<br>All      |                                                |
| Pending Payments<br>Balance Owed                  | \$0.00<br>\$1.00 | 2018-<br>00000007-<br>PROP MAINT | Test for bill     | 6/13/2017    | 7/13/2017 | \$1.00 | \$1.00 f             | Remove<br>rom Cart |                                                |
| PRD/T SU                                          | IMMARY           |                                  |                   |              |           | Tot    | al: \$1.00 oa        | ICKOUT             |                                                |
|                                                   |                  |                                  |                   |              |           | 0      | 017 Village of Lemon |                    |                                                |
|                                                   |                  |                                  |                   |              |           |        |                      |                    |                                                |
|                                                   |                  |                                  |                   |              |           |        |                      |                    |                                                |

Proceed to "Checkout"

# Enter credit card information and click on "I agree to the Terms and Conditions"

| Village of Lemont eM<br>Powered by Tyler Technologies                                                                                                    | iscellaneous Billing                                                                                                    |                                                |
|----------------------------------------------------------------------------------------------------|----------------------------------------------------------------------------------------------------|------------------------------------------------|
| Summary Account Info Invoices Transactio                                                                                                    | on History Shopping Cart Log Out                                                                                                    | Welcome: 1000277 - Lemont Lemont Billing Test1 |
| Make a Payment Payment Contact Information Concerve name and address as if appears on your crow Concerve Name (Prist, List) * Address * Cords track Type (Select One | Africant statement:      Approximation of the statement of the statement of the statem |                                                |
|                                                                                                    |                                                                                                    | © 2017 Village of Lemont                       |
|                                                                                                    |                                                                                                    |                                                |

## Receipt confirmation

| voices Paid<br>Invoices Number Description<br>tid ly: Villege Clemont<br>smeatch Code: Set Set Set<br>a la Monour Paid: S.100<br>Print Receipt                                                                                                    | Thank You                                                                              | woices Transaction History Shopping (                                    | Cart Log Out         |                          | Welcome, 1000277 - Lemont Lemont |
|----------------------------------------------------------------------------------------------------|----------------------------------------------------------------------------------------|--------------------------------------------------------------------------|----------------------|--------------------------|----------------------------------|
| Two Rescription         Description           bit-0000007         Test for bill           di Dy:         Vilage of Lemont<br>(14/03)1           mestation Code:         614502<br>(14/03)1           tal Javoies Paid:         1           tal Javoies Paid:         1           tal Javoies Paid:         1           tal Javoies Paid:         1           tal Javoies Paid:         1 | woices Paid                                                                            |                                                                          | / Acc 10 (4) (4) (7) |                          |                                  |
| id by: Willage of Lemont<br>searchion Code: 6(14502)<br>tal Invoices Pad: 1<br>\$1.00<br>Print Receipt<br>0: 2017 Village of Lemont                                                                                                    | Invoice Number<br>018-00000007                                                         | Test for bill                                                            | Description          |                          |                                  |
| © 2017 Village of Lenoxt                                                                                                    | aid by:<br>ayment Date:<br>ransaction Code:<br>tal Invoices Paid:<br>otal Amount Paid: | Village of Lemont<br>6/14/2017<br>614502<br>1<br>\$1.00<br>Print Receipt |                      |                          |                                  |
|                                                                                                    |                                                                                        |                                                                          |                      | © 2017 Village of Lemont |                                  |
|                                                                                                    |                                                                                        |                                                                          |                      |                          |                                  |
|                                                                                                    |                                                                                        |                                                                          |                      |                          |                                  |
|                                                                                                    |                                                                                        |                                                                          |                      |                          |                                  |
|                                                                                                    |                                                                                        |                                                                          |                      |                          |                                  |
|                                                                                                    |                                                                                        |                                                                          |                      |                          |                                  |
|                                                                                                    |                                                                                        |                                                                          |                      |                          |                                  |
|                                                                                                    |                                                                                        |                                                                          |                      |                          |                                  |
|                                                                                                    |                                                                                        |                                                                          |                      |                          |                                  |
|                                                                                                    |                                                                                        |                                                                          |                      |                          |                                  |